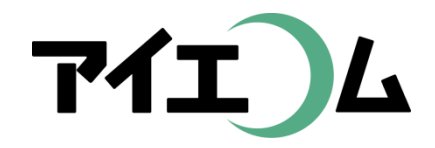

# Web温度計設定マニュアル 準備編(機器設定)

#### SE5302 LANコンバーターの設定 (おんどとりRTR-500シリーズとの接続)

Copy right (C) FBTriangle all rights reserved

#### 【準備編】 SE5302 LANコンバーターの設定

- SE5302は温度計からのデータを、インターネットで利用するのに適した形式へ変換する専用の機器です。
- OYASAI.comサーバーとあわせて利用することにより、携帯電話でデータを確認したり、ホームページでデータを表示することが可能となります。
- ここでは、おんどとりを接続する場合の例を 紹介します。

### おおまかな流れ

- 1. LANケーブル、RS232ケーブルを機器に接続
- 2. SerialManagerを起動してLANコンバーターの IPアドレスを確認
- 3. SE5302でおんどとり接続ルートを探査、設定 情報をLANコンバーターに保存します。
- 4. OYASAI.comに測定機器登録します。
- 5. チャート作成 ※4番目以降は【グラフやムービー作成編】を参照

LANケーブルを接続

- ・LAN1にケーブルを接続 します。
- COM2に専用RS232
   ケーブルTR-07Cを接続します。

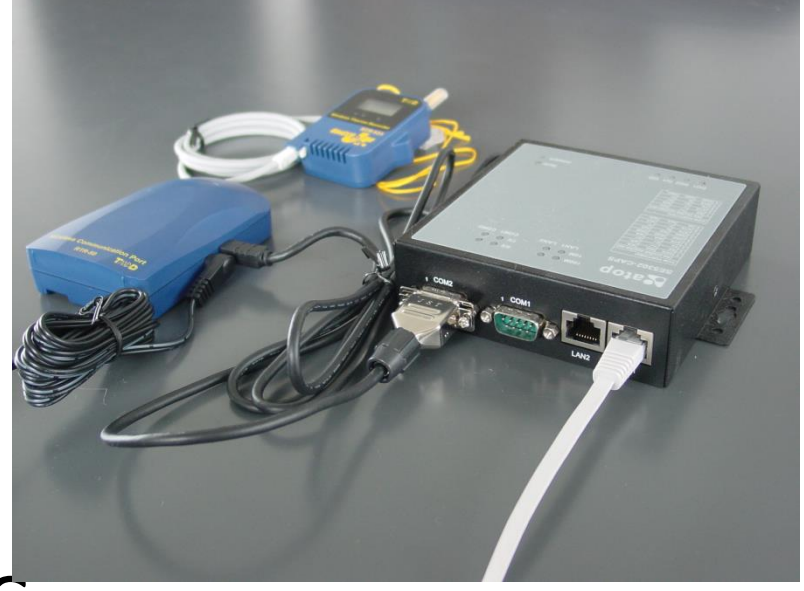

- もう片方を親機RTR-500C
   に接続します。
- それぞれ機器にACアダプターを接続します。

# Serial Managerを起動

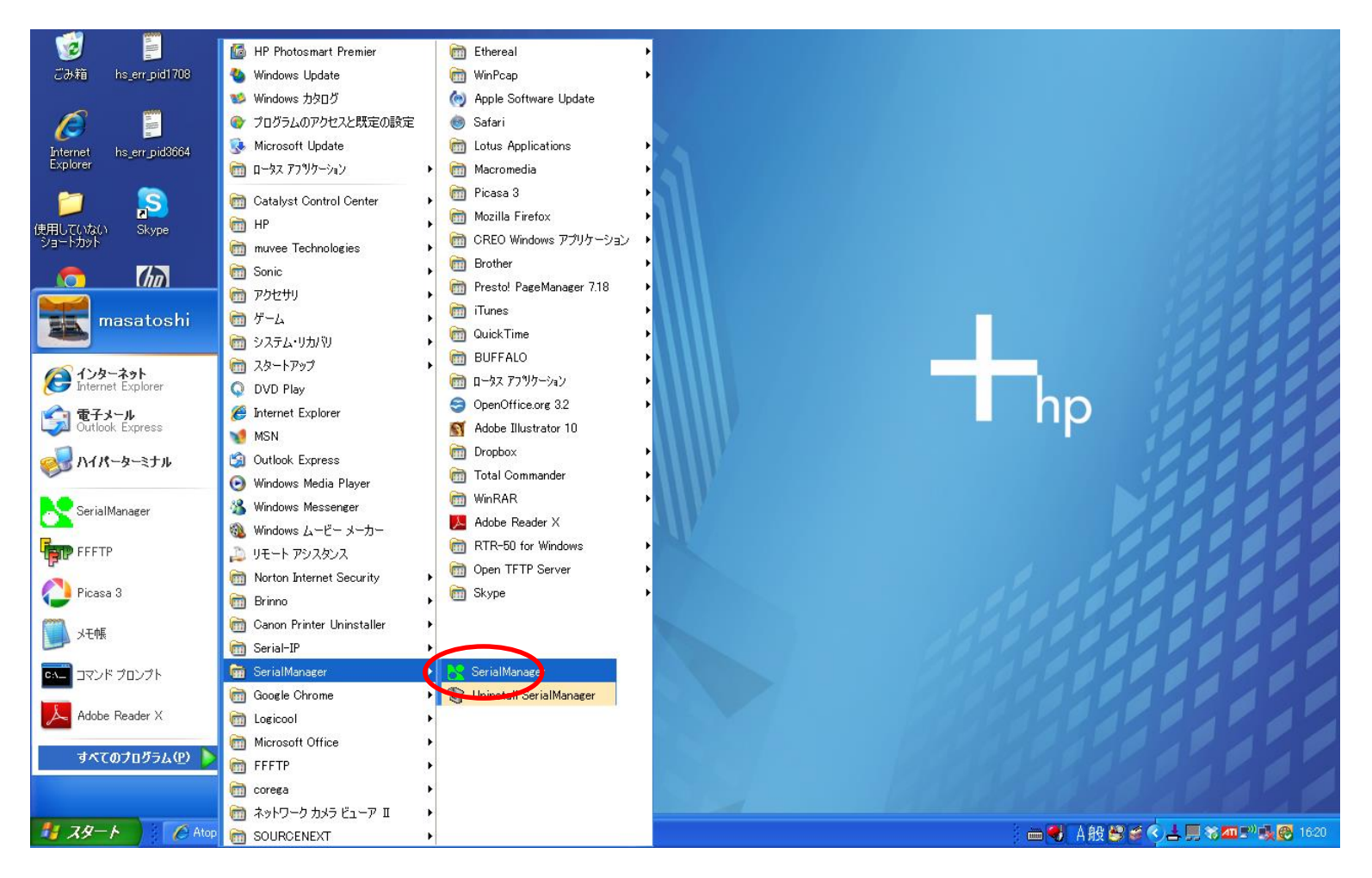

LANに接続してあるLANコンバーターのIPアドレスを検索するツールです。事前にパソコン ヘインストールしておいてください。ソフトのダウンロードは http://i-ecom.co.jp/?page\_id=7

# MAC Address下6桁がMACid

| 1              |               |               |            |                  |                 | s.                                     |          |                   |              |         |
|----------------|---------------|---------------|------------|------------------|-----------------|----------------------------------------|----------|-------------------|--------------|---------|
| この本目           | X             | header        |            |                  |                 |                                        |          |                   |              |         |
| a              | Ph Soria      | Managar M     | 6.00       |                  |                 |                                        |          |                   |              |         |
| Internet       | Search        | Configuration | Security A | dvance Virtual ( | COM About       |                                        |          |                   |              |         |
| CAPIOTEI       | <b>.</b>      |               | <b>A</b>   | ) 🔊 (            |                 |                                        |          |                   |              |         |
|                |               | Caution       | Model      |                  |                 | MAC Address                            | Hoot Nam | e Korn            |              |         |
| 使用していなショートカット  | 1             |               | GW51C-I    | MAXI-WD          | 192,168,1.75    | 00:60:E9:04:35:6                       | A name   | v2.4              | 5 Tt         |         |
| 6              | 2             | 0             | GW51C-     | MAXI-WD          | 192.168.1.81    | 00:60:E9-02:78:A                       | 0 304    | V2.4              | 5 Th         |         |
| Goog <u>le</u> | <u>3</u><br>4 | 0             | SE5302-1   | 6-DB9<br>6-DB9   | 192.168.1.83    | 00:60 £9:03:63:F4<br>00:60:E7:38:63:F4 | test F4  | V1.1<br>V1.1      | 6 If<br>6 Th |         |
| Chrome         | 5             |               | GW21R      |                  | 192.168.1.190   | 00:60:E9:01:85:F8                      | 3 name   | V2.2              | 9 Te         |         |
|                |               |               |            |                  |                 |                                        |          |                   | 1            |         |
| Picasa 3       |               |               |            |                  |                 |                                        |          |                   |              |         |
| -              |               |               |            |                  |                 |                                        |          |                   | ) 32         |         |
| 2              |               |               |            |                  |                 |                                        |          |                   | 1 5          |         |
| SerialManag    |               |               |            |                  |                 |                                        |          |                   |              |         |
|                |               |               |            |                  |                 |                                        |          |                   |              |         |
| iphone dem     |               |               |            |                  |                 |                                        |          |                   |              |         |
| for oyasai     |               |               |            |                  |                 |                                        |          |                   | 020          |         |
| 1              |               |               |            |                  |                 |                                        |          |                   | 200          |         |
| DriveNavi      |               |               |            |                  |                 |                                        |          |                   | 200          |         |
|                | <             |               |            |                  |                 |                                        |          |                   | D C C C C    |         |
|                | Ready, Tot    | tal 5 devices | _          |                  |                 |                                        |          |                   |              |         |
| web            |               |               |            |                  |                 |                                        |          |                   |              |         |
|                |               |               |            |                  |                 |                                        |          |                   |              |         |
|                |               |               |            |                  |                 |                                        |          |                   |              |         |
| Media Playe    | er            |               |            |                  |                 |                                        |          |                   |              |         |
| 14 7.4.        | - 6           |               | んたん設。      | A Serial Server  | SE (なってん ドキュメント | ■ ネットワークカメラを…                          |          | 👪 SerialManager V | 🖮 🜒 🍐 🔐 🔗 🖉  | < 51 SJ |

MACidはOYASAIへ測定機器登録するとき必要です。MAC Addressの下6桁(:は 省く)を利用。Eボタンをクリックすると、ブラウザが立ち上がります。

### LANコンバーター管理画面へ

| 🖉 Serial Server SE5302 - Windows Internet Explorer             |                                           |                                                                                                    |
|----------------------------------------------------------------|-------------------------------------------|----------------------------------------------------------------------------------------------------|
| 🚱 🗢 🖉 http://192.168.1.79/cv.asp                               |                                           | 🖌 🗟 🗲 🗙 🎇 Google 🖉 🔎                                                                                                    |
| : ファイル(E) 編集(E) 表示(V) お気に入り(A) ツール(T) ヘルプ(H)                   |                                           |                                                                                                    |
| 👷 お気に入り 🔠 👻 🏈 Atop Technologies, Inc. 🏾 🏈 Serial Server SE5302 | 2 x                                       | 🟠 • 🔊 - 🗆 🖶 • ページ® • セーフティン ツールの • 🕖 · 🎽                                                                                                    |
| OYASAI.com                                                     |                                           | 2011/09/21 16.28.55<br>ログイン                                                                                                    |
|                                                                | 間隔: 1分 🔽 開始: 2011/09/21; 18; 28 取得        |                                                                                                    |
|                                                                | 経過時間: 設置場所: D1:● D2:●                     |                                                                                                    |
|                                                                | 00:00 ☆ Com1 ♥ 保存<br>時間 分 Default nod ♥   |                                                                                                    |
|                                                                |                                           |                                                                                                    |
|                                                                |                                           |                                                                                                    |
|                                                                |                                           |                                                                                                    |
|                                                                |                                           |                                                                                                    |
|                                                                | Copyright(C) OYASAI All rights reserverd. |                                                                                                    |
|                                                                |                                           |                                                                                                    |
|                                                                |                                           | 🕥 الان الحمد الحمد الح |
| ノンシート 🦉 Serial Server SE5302 📔 Picasa 3                        | SerialManager V4.7.00                     | □ ● ▲ 段 😂 🖉 📥 具 翁加里" 🕵 🚱 1629                                                                                                    |

ログインボタンをクリック

ログインボタン(続き)

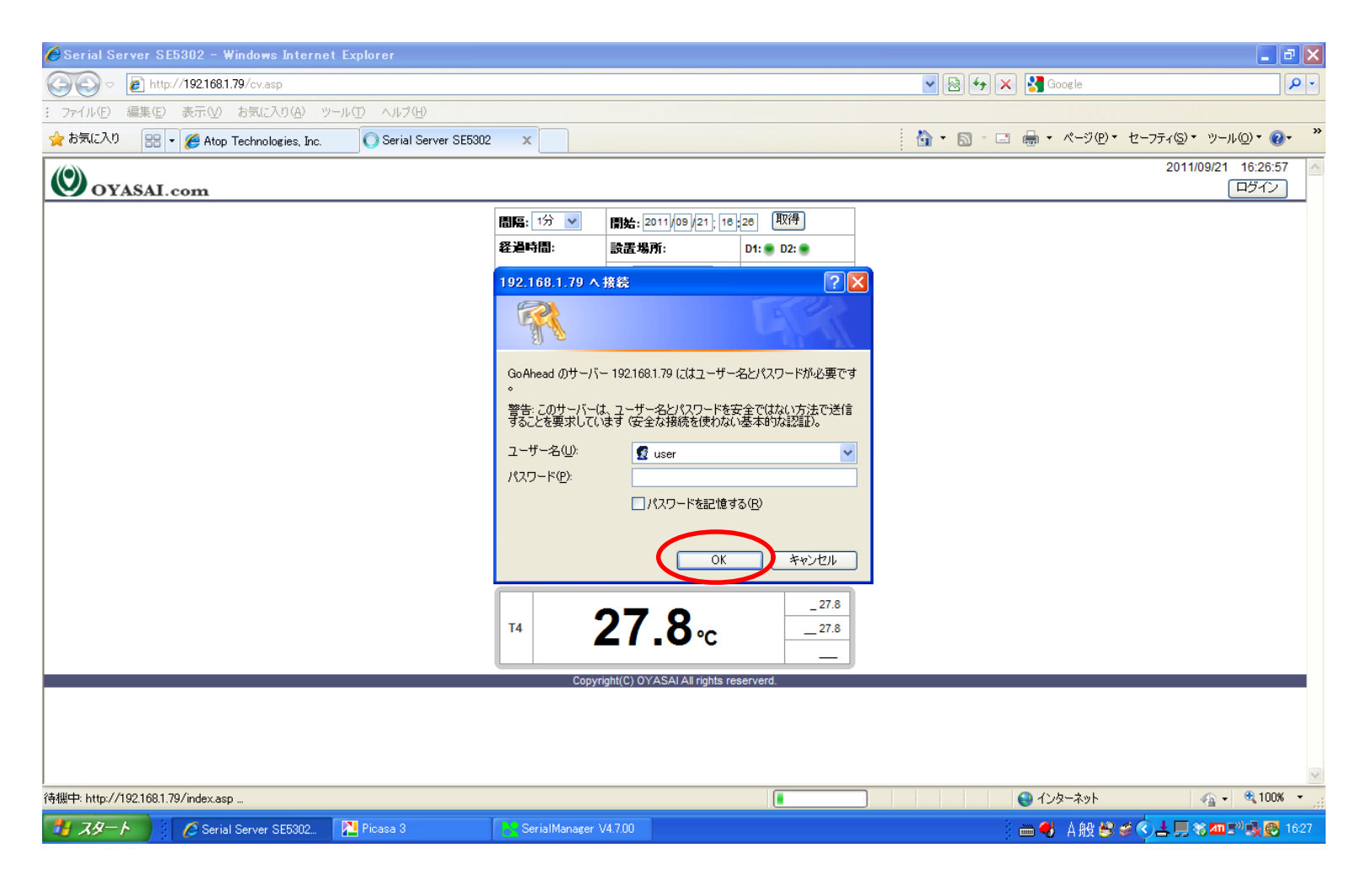

ログインボタンをクリックすると、設定変更用の管理画面へ。 ユーザー名はuser パスワードは空欄のままOKをクリック。

# 緑ランプになれば接続成功

| OYASAI.co                        | om                                                                                                    |                                                                    | トップページ |  |
|----------------------------------|----------------------------------------------------------------------------------------------------|--------------------------------------------------------------------|--------|--|
| 設定情報<br>接続機器<br>ネットワーク設定<br>SMTP | 設定情報     LANコンバーターの     TRA     TRA     TTRA     TTRA     TTRA     TTRA     TTRA     TTRA     TTRA     TTRA     TTRA     TTRA     TTTTA     TTTTTTTTTT | 設定情報 より詳しく                                                         |        |  |
| 時刻設定                             | 製品名                                                                                                    | SE5302                                                             |        |  |
| セキュリティ                           | IPTFLZ                                                                                                    | 192.168.1.119                                                      |        |  |
| メンテナンス                           | MACアドレス                                                                                                    | 00:60:E9:03:63:EE                                                  |        |  |
|                                  | デバイス名                                                                                                    | two ports serial server                                            |        |  |
|                                  | 設置場所                                                                                                    |                                                                    |        |  |
|                                  | 時刻(YYYY/MM/DD)                                                                                                    | 2014/08/28 16:21:43                                                |        |  |
|                                  | カーネルVer.                                                                                                    | V2.4                                                               |        |  |
|                                  | AP Ver.                                                                                                    | Thermo.JP. v2.99<br>Build date: Mar 10 2014                        |        |  |
|                                  | 接続状態                                                                                                    | RS COM1   RS COM2   Internet                                       |        |  |
|                                  | モード                                                                                                    | Monitoring     Trigger-monitoring     Trigger driven               |        |  |
|                                  | 送信方式                                                                                                    | ● http post<br>● SMTP<br>● 無効                                      |        |  |
|                                  | JSON                                                                                                    | <ul> <li>○ Realtime</li> <li>○ Monitoring</li> <li>● 無効</li> </ul> |        |  |
|                                  |                                                                                                    | 保存                                                                 |        |  |

設定情報ページ(バージョンにより表示が異なります)

# SMTP認証はプロバイダ資料で

| C SMTP設定 ×                        |                            |                                                                |        | _ 🗇 🗙                           |
|-----------------------------------|----------------------------|----------------------------------------------------------------|--------|---------------------------------|
| ← → C [] 192.168.1.119/index4.asp |                            |                                                                |        | ☆ 〓                             |
| OYASAI.com                        |                            |                                                                | トップページ | A                               |
| 設定情報                              | SMTP設定                     |                                                                |        |                                 |
| 技術集合<br>イットワーを設定<br>SMTP          | SMTP<br>SMTP設定より詳しく        |                                                                |        |                                 |
| セキュリティ メンテナンス                     | ポート 送信元アドレス                | 25                                                             |        |                                 |
|                                   | 認証<br>Pop before SMTP認証    | <ul> <li>         ・ なし         ・         ・         ・</li></ul> |        |                                 |
|                                   | ID<br>パスワード                |                                                                |        |                                 |
|                                   | SMTP腔표<br>ID               | ◎ 有効                                                           |        |                                 |
|                                   | <b>パスワード</b><br>アラートメール送信先 |                                                                |        |                                 |
|                                   | メールアドレス<br>本文              |                                                                |        |                                 |
|                                   |                            |                                                                |        |                                 |
|                                   |                            |                                                                |        |                                 |
| 🕂 ⋵ 📜 💐 🗞 😻 🚺 🛋                   | 🕘 🖪 🚫                      | <i>🦚</i>                                                       | E      | Ⅲ ▲ 🛱 🛍 🌗 🐼 16:28<br>2014/08/28 |

まずSMTP設定ページで、データ送信のための設定を行います。 設定項目についてはプロバイダのメール設定用資料を参照してください。

# 保存すると常に再起動

| 🌈 http://192.168.1.79/goform/rtr50conf - 1 | Windows Internet Explo  | rer                   |           |                      | - 7 🛛                |
|--------------------------------------------|-------------------------|-----------------------|-----------|----------------------|----------------------|
|                                            |                         |                       | ▼ A + ×   | Soogle               | <u>- م</u>           |
| : ファイル(E) 編集(E) 表示(V) お気に入り( <u>A</u> ) ツー | ル① ヘルプ(出)               |                       |           |                      |                      |
| 👷 お気に入り 🛛 💀 🗸 🏀 Atop Technologies, Inc.    | 🏉 http://192.168.1.79/g | ofor X                | 🟠 • 🗟 · 🖃 | 🖶 • ページ(P)• セーフティ(S) | ・ ツール◎・ <b>֎</b> ・ ≫ |
| 正常に更新されました。                                |                         |                       |           |                      | ~                    |
| <br>  自動的に再起動します。しばらくしてからべく                | ージを更新してください             | 。 <u>ここ</u> をクリック。    |           |                      |                      |
|                                            |                         |                       |           |                      |                      |
|                                            |                         |                       |           |                      |                      |
|                                            |                         |                       |           |                      |                      |
|                                            |                         |                       |           |                      |                      |
|                                            |                         |                       |           |                      |                      |
|                                            |                         |                       |           |                      |                      |
|                                            |                         |                       |           |                      |                      |
|                                            |                         |                       |           |                      |                      |
|                                            |                         |                       |           |                      |                      |
|                                            |                         |                       |           |                      |                      |
|                                            |                         |                       |           |                      |                      |
|                                            |                         |                       |           |                      |                      |
|                                            |                         |                       |           |                      |                      |
|                                            |                         |                       |           |                      |                      |
|                                            |                         |                       |           |                      |                      |
|                                            |                         |                       |           |                      | ~                    |
| ページが表示されました                                |                         |                       |           | 🕹 インターネット            | 👍 🕶 🔍 100% 💌 🛒       |
| スタート     ん     ttp://192.168.1.79/g        | Nicasa 3                | SerialManager V4.7.00 | 1         | 🖮 📢 _A 般 🔮 🥔 😰 🛤     | 🔇 🛓 📕 🍪 🔊 17:11      |

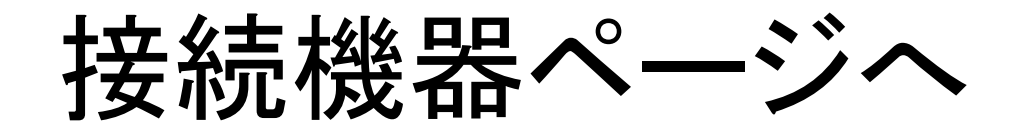

| ┣ 接機器 ×                          |                        |                      |        | _ 0 ×                             |
|----------------------------------|------------------------|----------------------|--------|-----------------------------------|
| ← → C 🗋 192.168.1.119/index2.asp |                        |                      |        | ☆ =                               |
| OYASAI.com                       |                        |                      | トップページ | Â                                 |
| 設定情報<br>接続概器                     | 接続機器モニタリ<br>「設置場所」は7文字 | ン <b>グモード</b><br>2以内 |        |                                   |
| SMTP                             | COM1 センサタイプ            | 温度計 304/309 🔹        |        |                                   |
| 時刻設定                             | COM2 センサタイプ            | Disabled •           |        |                                   |
| ジンテナンス                           | RS                     | 1分ごと 🔹               |        |                                   |
|                                  | インターネット                | 3分ごと 🔹               |        |                                   |
|                                  | 設置場所                   |                      |        |                                   |
|                                  |                        | 保存                   |        |                                   |
|                                  |                        |                      |        |                                   |
|                                  |                        |                      |        |                                   |
|                                  |                        |                      |        |                                   |
|                                  |                        |                      |        |                                   |
|                                  |                        |                      |        |                                   |
|                                  |                        |                      |        |                                   |
|                                  |                        |                      |        |                                   |
|                                  |                        |                      |        |                                   |
|                                  |                        |                      |        |                                   |
|                                  |                        |                      |        |                                   |
|                                  |                        |                      |        |                                   |
|                                  |                        |                      |        |                                   |
| 丰 🤌 틖 🧳 堤 👹 🚺 🗐                  | ک 😰 🍪                  | e 🔊                  | E      | === ▲ 田 🋍 🌗 😵 16:31<br>2014/08/28 |

# COM2接続機器でRTR-500を選択

| ┣ 接機器 ×                                                                                              |                                                     |                                                                          | _ 🗇 📈                           |
|----------------------------------------------------------------------------------------------------|-----------------------------------------------------|--------------------------------------------------------------------------|---------------------------------|
| ← → C 🗋 192.168.1.119/index2.asp                                                                     |                                                     |                                                                          | ☆ =                             |
| OYASAI.com                                                                                           |                                                     | トップページ                                                                   |                                 |
| <ul> <li>設定情報         接続概器         ネットワーク設定         SMTP         時刻設定         セキュリティ     </li> </ul> | 接続機器 モニタリ<br>「設置場所」は7文日<br>COM1センサタイプ<br>COM2センサタイプ | <b>リングモード</b><br>字以内<br>□ 温度計 304/309 ▼<br>□ Disabled ▼<br>□ 温度計 304/309 |                                 |
| メンテナンス                                                                                               | インターネット                                             | 温湿度計 311                                                                 |                                 |
|                                                                                                    | 設置場所<br>                                            | 温度計 TM907A                                                               |                                 |
|                                                                                                    |                                                     | 湿度計 YK-90HT<br>酸素濃度計 DO-5510                                             |                                 |
|                                                                                                    |                                                     | Co2濃度計 GCH-2018<br>電法電圧計 DM-9680                                         |                                 |
|                                                                                                    |                                                     | 電加電子 I Division                                                          |                                 |
|                                                                                                    |                                                     | PH言t PH-208<br>UV言t YK-35UV                                              |                                 |
|                                                                                                    |                                                     | 四端子温度計 TM-946<br>Co2温湿度計 MCH-383SD                                       |                                 |
|                                                                                                    |                                                     | 熱電対タグ                                                                    |                                 |
|                                                                                                    |                                                     | ワイヤレスセンサ RTR-50<br>RTR-500 ワイヤレスセンサ                                      |                                 |
| 手 🤌 📒 🌲 🚺 🚺                                                                                          | 🕘 😰 👌                                               | 2 🛷                                                                      | I ▲ 🖬 🛍 🌵 🛞 16:34<br>2014/08/28 |

ワイヤレスおんどとりは、ここではCOM2に設定。COM1でも可能です。

# COM2はdefaultからRTR500へ

| ┣ 接続機器 ×                                                                                   |                                                                                                    | _ 🗇 🗙                           |
|--------------------------------------------------------------------------------------------|----------------------------------------------------------------------------------------------------|---------------------------------|
| ← → C 🗋 192.168.1.119/index2.asp                                                           |                                                                                                    | ☆ =                             |
| OYASAI.com                                                                                 | トップページ                                                                                                    |                                 |
| 設定情報         接続概器         ネットワーク設定         SMTP         時刻設定         セキュリティ         メンテナンス | 接続機器 モニタリングモード         「設置場所」(は7文字以内)         COM1 センサタイプ       温度計 304/309         COM2 センサタイプ       RTR-500 ワイヤレスセンサ マ         RS       1分ごと マ         インターネット       3分ごと マ         読置場所       (保存) |                                 |
| 듬 🥭 🚞 🍣 🐁 👹 👩 首                                                                            |                                                                                                    | ≝ ▲ 🖬 🛍 🕪 😣 16:36<br>2014/08/28 |

おんどとりの場合、常にdefaultをRTR-500ワイヤレスセンサに変更して RTR-500を設定へ>>をクリックします。

| □ RTR-500 ワイヤレス子機探 ×                 |                                                                                                    | _ 🗗 🗙                       |
|--------------------------------------|----------------------------------------------------------------------------------------------------|-----------------------------|
| ← → C 🗅 192.168.1.119/rtr500conf.asp |                                                                                                    | ☆ =                         |
| OYASA                                | I.com                                                                                                    | トップページ                      |
| <ul> <li></li></ul>                  | RTR-500 ワイヤレス子機探査         (       接続機器へ戻る         グルーブロ       」         周波数番号       ・         子碟数       ・         中継器番号       ・         ワイヤレス子機探査       ・ |                             |
| 📢 🙆 🚞 🍣 🐁 🎆 🌅                        | ) 🗃 🕹 😰 📐 🛷                                                                                                    | ■■■ ▲ 田 16:39<br>2014/08/28 |

事前にTandD社のソフトを使い、おんどとり子機の親機への接続ルート設定時に決めた、グループ名や周波数番号、子機数情報を上記画面に入力します。

### **RTR-500C** for Windows

|                   |                 | Q                  |               |            |                  |                |        | 1/ | 112          |                                                                                                    |             |
|-------------------|-----------------|--------------------|---------------|------------|------------------|----------------|--------|----|--------------|----------------------------------------------------------------------------------------------------|-------------|
| ごみ箱               | Google Chrome   | VAIO To            |               |            |                  | RTR-500C for W | indows |    | _ 🗆 🗙        |                                                                                                    |             |
|                   | _               | Jeare              | ファイル(F) 表示(V) | 設定(S) 通信(C | ) ヘルブ(H)         |                |        |    |              |                                                                                                    | /           |
| $\odot$           | ы               | 63                 | C RTR-500C    | IJ         | 目                | 内容             |        |    |              |                                                                                                    |             |
| Adobe Creative    | ICレコーダーカスタマ     | VAIO Up            | 🖨 🧰 Group 1   | 0          | フループ名            | Group          |        |    |              |                                                                                                    |             |
| Cloud             | ーサポート           |                    | Unit02        |            | 割波数チャンネル<br>中継線数 | 0              |        |    |              |                                                                                                    |             |
|                   |                 |                    | Unit03        | -          | 子機数              | 9              |        |    |              |                                                                                                    |             |
|                   |                 |                    | Unit05        |            |                  |                |        |    |              |                                                                                                    |             |
| Adobe<br>Photosho | Mozilla Firefox | BUFFALO<br>Navigat |               |            |                  |                |        |    |              |                                                                                                    |             |
| JUST              |                 |                    | -je Unit08    |            |                  |                |        |    |              |                                                                                                    |             |
| ANSTERS           |                 |                    | Group2        |            |                  |                |        |    |              |                                                                                                    |             |
| ATOK 2013のイン      | Picasa 3        | Serial Mar         |               |            |                  |                |        |    |              |                                                                                                    |             |
| ストール              |                 |                    | Unit10        |            |                  |                |        |    |              |                                                                                                    |             |
|                   | SO              | T                  | Unit12        |            |                  |                |        |    |              |                                                                                                    |             |
| Drother Utilities | Cound Organizar | Toro To            |               | _          |                  |                |        |    |              |                                                                                                    |             |
| Brother Othities  | Sound Organizer | lera le            |               |            |                  |                |        |    |              | and the second second sec |             |
|                   |                 |                    |               |            |                  |                |        |    |              |                                                                                                    |             |
| 64                |                 |                    |               |            |                  |                |        |    |              |                                                                                                    |             |
| Download Media    | TrendMicro_D    | ウイルスバス!            |               |            |                  |                |        |    |              |                                                                                                    |             |
| - 30              |                 |                    | レディ           |            |                  |                |        |    | CAP NUM SCRL |                                                                                                    |             |
| <b>E</b> P        |                 |                    |               |            |                  |                |        |    |              |                                                                                                    |             |
| FFFTP             | VAIO Manual     |                    |               |            |                  |                |        |    |              |                                                                                                    |             |
|                   |                 |                    |               |            |                  |                |        |    |              |                                                                                                    |             |
|                   |                 |                    |               |            |                  |                |        |    |              |                                                                                                    |             |
|                   | A 1             | <b>P</b>           |               | 1 🕗        |                  | 🚿 🥥            |        |    | · ·          | ⊟ 17:0 A 17:0 A 2014/0                                                                                                    | 01<br>08/28 |

おんどとりを設定するためのRTR-500C for Windows(TandD社製)で 親機と子機との接続を設定した画面。グループごとに周波数が違います。

# マイドキュメントに情報ファイル

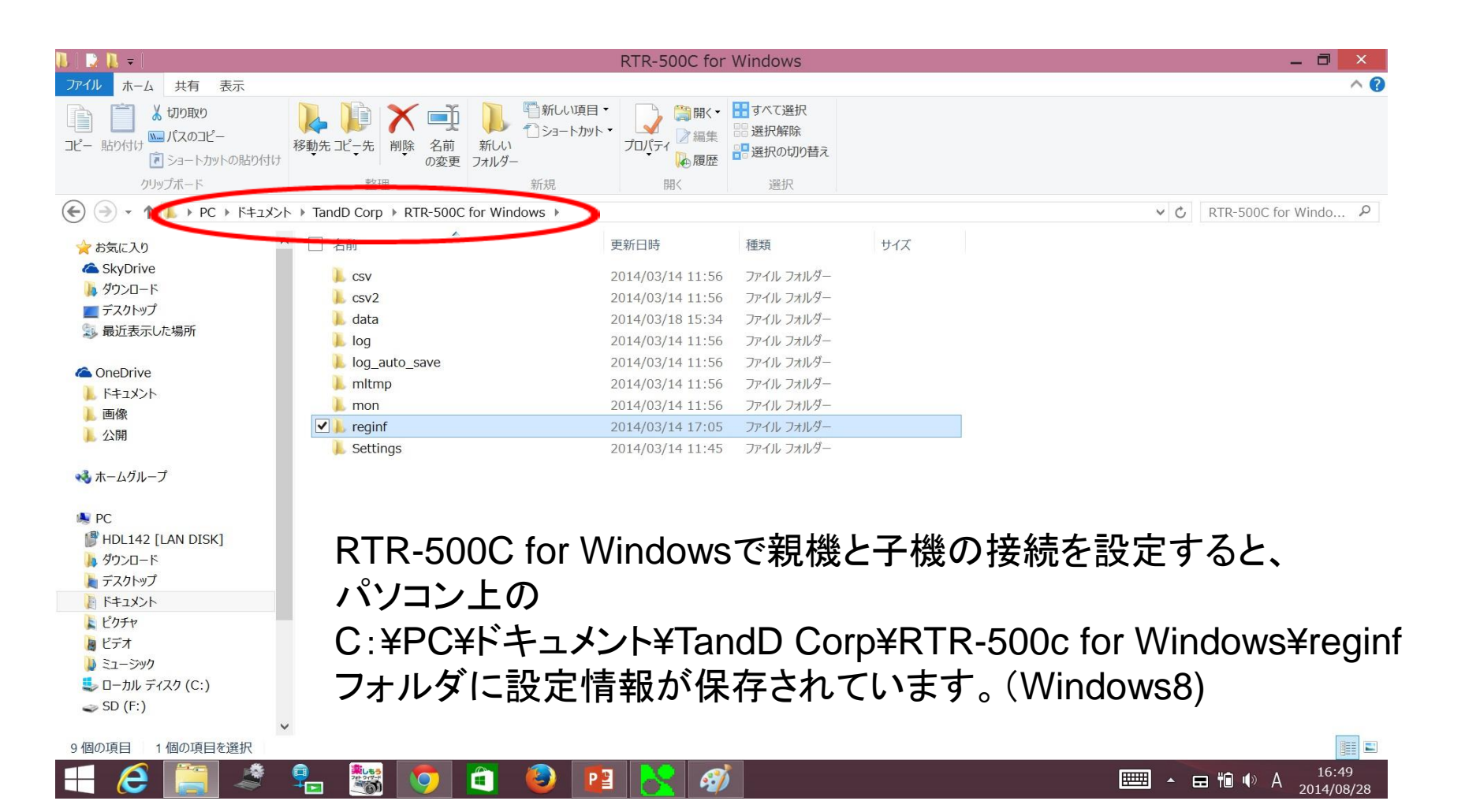

# メモ帖でファイルを開く

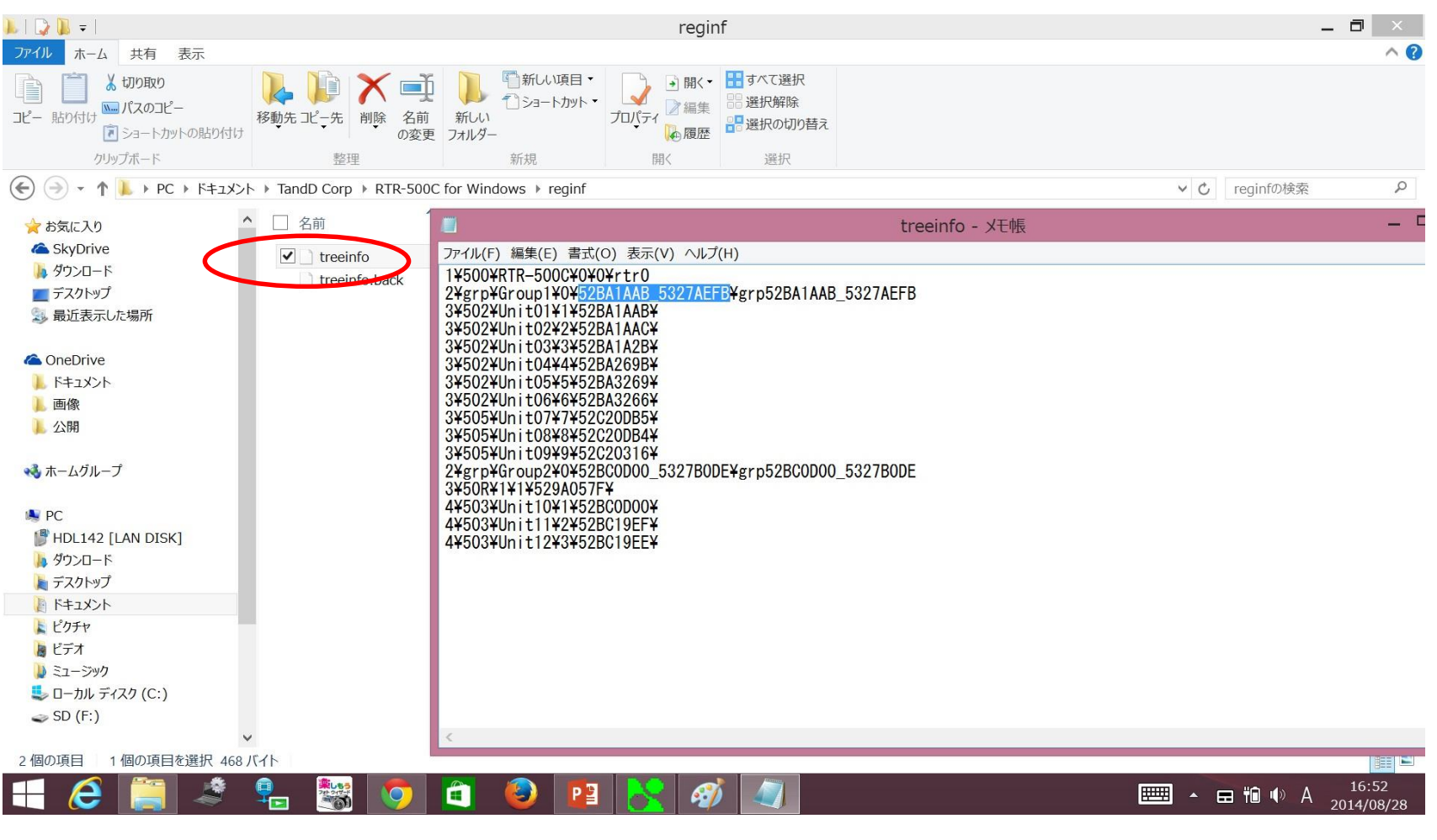

フォルダ内のtreeinfoファイルをメモ帳で開きます。グループごとに保存されているグループidをコピーします。上記はGroup1のグループid。

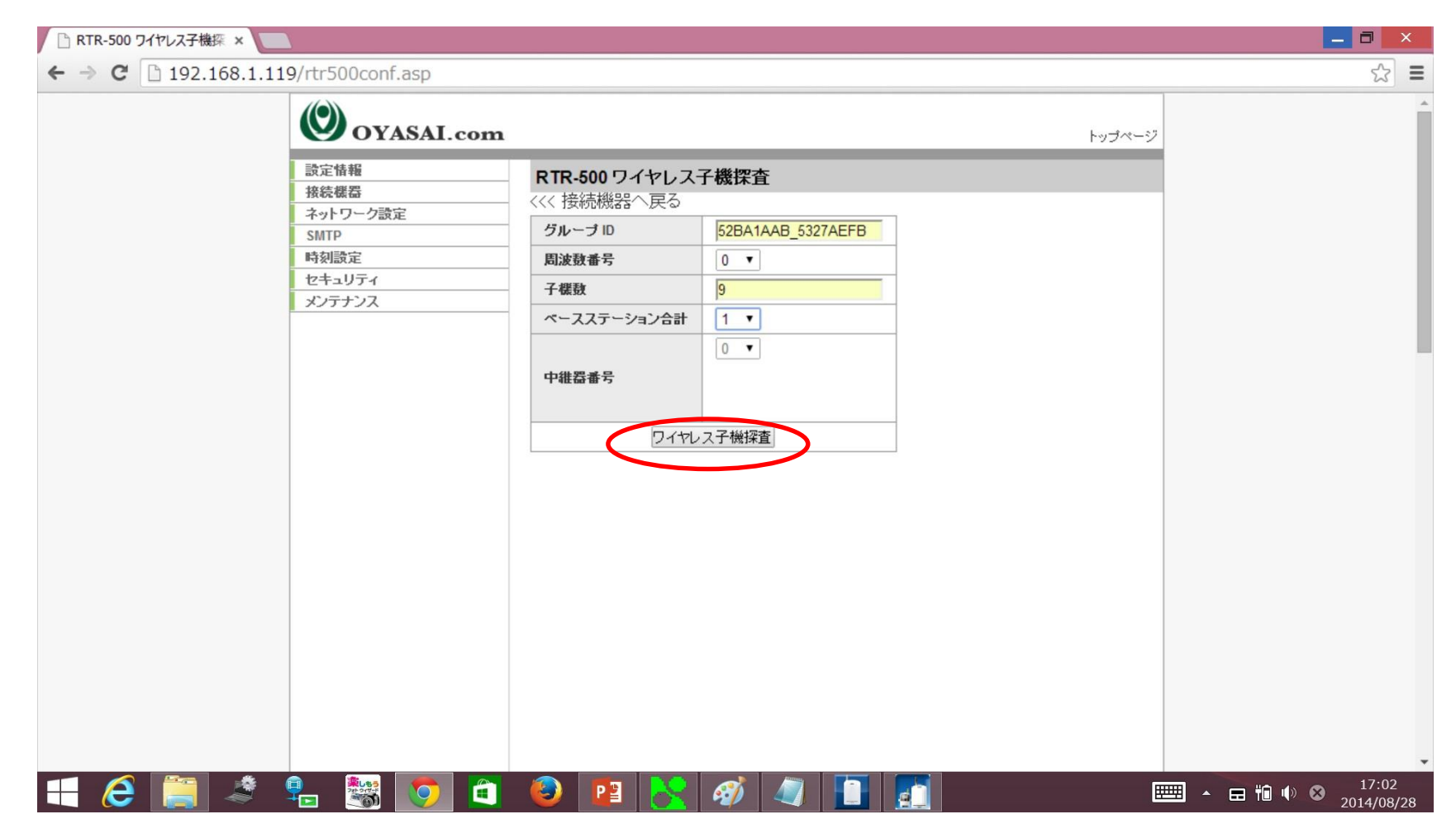

SE5302の設定画面に戻り、treeinfoファイルからコピーしたGroup1の グループidを貼り付けます。その他情報を入れ、子機探査をクリックします。

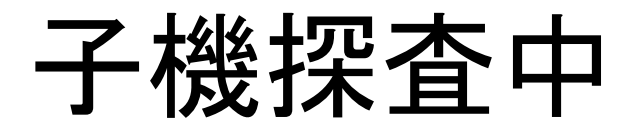

| 🖉 RTR-50 ワイヤレス子襟探査 - Windows Internet Explorer |                                                     | - 2 🛛                          |
|------------------------------------------------|-----------------------------------------------------|--------------------------------|
|                                                | 🔽 🗟 🐓 🗙 🚼 Good                                      | gle 🔎 🗸                        |
| : ファイル(E) 編集(E) 表示(V) お気に入り(A) ツール(T) ヘルプ(H)   |                                                     |                                |
| 👷 お気に入り 🏉 RTR-50 ワイヤレス子機探査                     | 🛅 • 🖾 - 🖾 🖶 • ^                                     | (ージ(P)・ セーフティ(S)・ ツール(D)・ @・ » |
| OYASAI.com                                     | home                                                |                                |
| 設定情報                                           | RTR-50 ワイヤレス子機探査                                    | 1                              |
| 接続機器                                           |                                                     |                                |
| ネットワーク設定                                       |                                                     |                                |
| SMTP                                           |                                                     |                                |
| 時刻設定                                           |                                                     |                                |
| セキュリティ                                         |                                                     |                                |
|                                                | Operative bit (O) OV/A OAT All electric service and | 1                              |
|                                                |                                                     |                                |
| ページが表示されました                                    | <u>ــــــــــــــــــــــــــــــــــــ</u>         | -ネット 🕼 + 🔍 100% - 💡            |
|                                                | 🎦 Picasa 3                                          | A般 😫 🖉 < 왕 📶 📮 🕵 🔊 % 🙋 1551    |

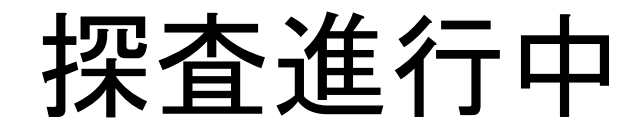

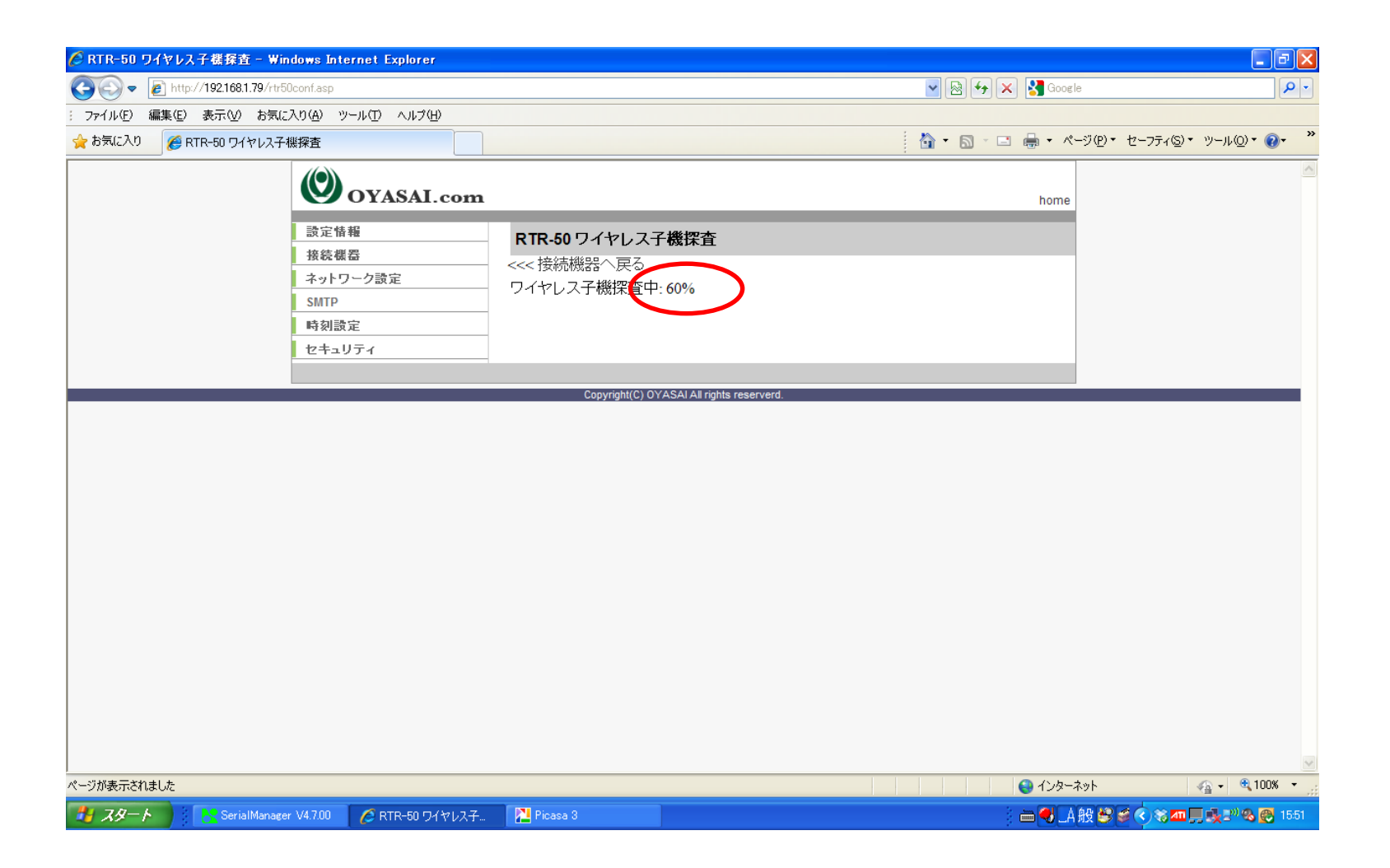

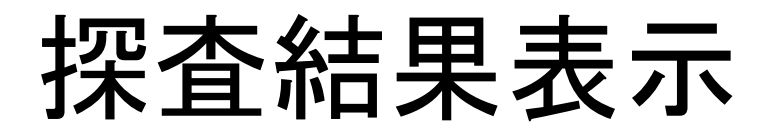

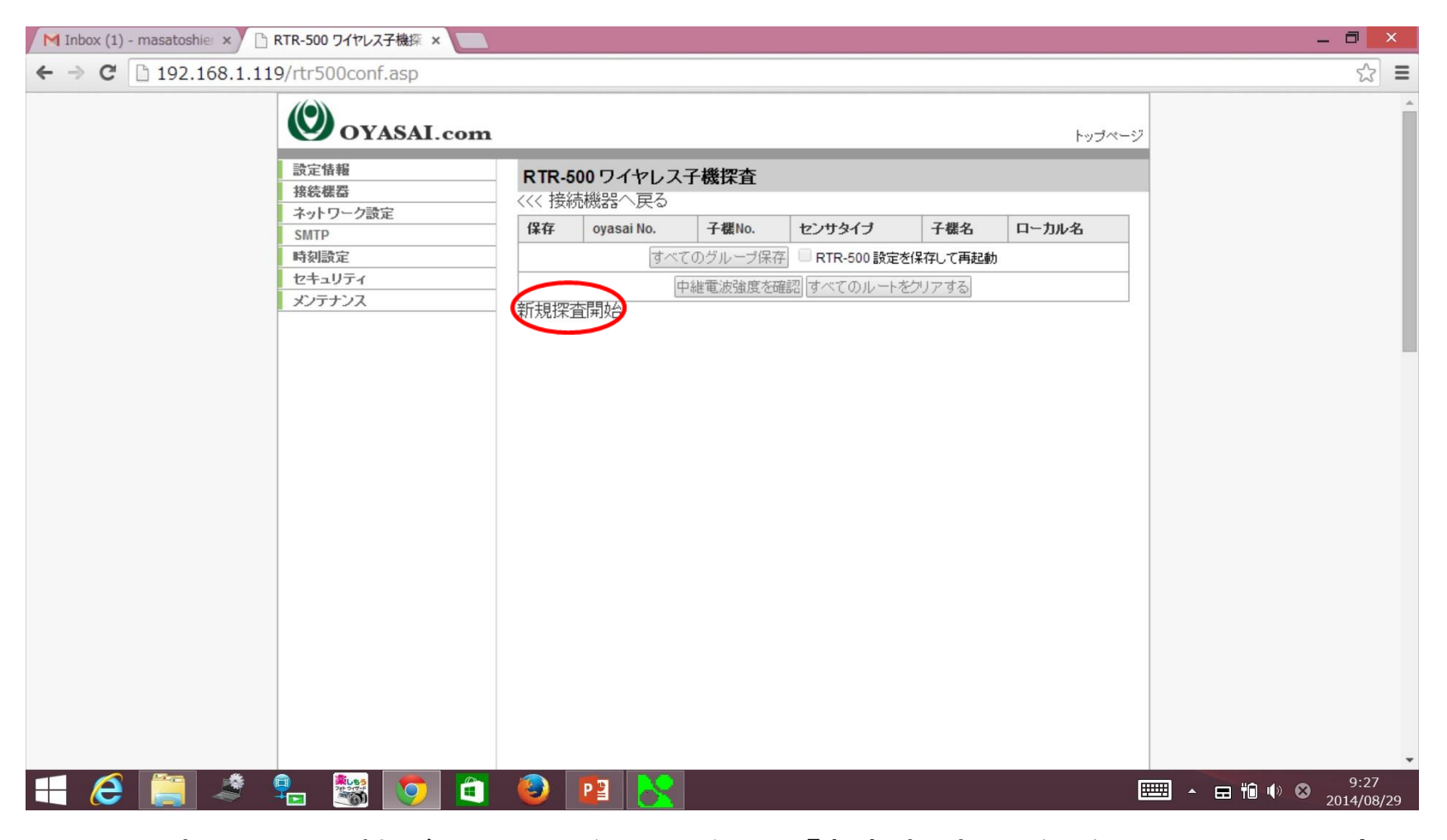

すべての子機が見つからない場合は、「新規探査開始」をクリックして再度 探査しなおします。

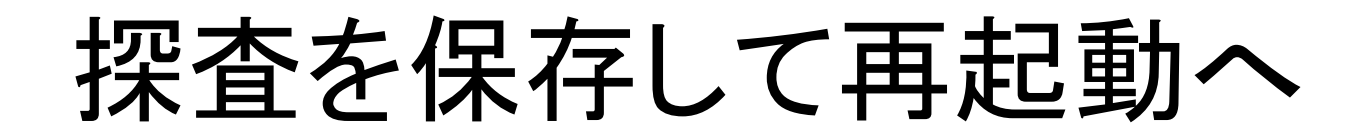

| 🥖 RTR-50 ワイヤレス子襟探査 - Windows Internet Explorer                                                                             |      |                       |             |                                     |            |                  |                  | ∎₽⊠             |  |
|----------------------------------------------------------------------------------------------------|------|-----------------------|-------------|-------------------------------------|------------|------------------|------------------|-----------------|--|
| S S ▼ B http://192.168.1.79/rtr50conf.asp                                                                                  |      |                       |             |                                     |            | 🔽 🗟 🗲 🗙 🚼 Google |                  |                 |  |
| ファイル(E) 編集(E) 表示(V) お気に入り(A) ツール(T) ヘルプ(H)                                                                                 |      |                       |             |                                     |            |                  |                  |                 |  |
| 👷 お気に入り 🧭 RTR-50 ワイヤレス子機探査                                                                                                 |      |                       |             |                                     | - 🛍        | S - 🖻 🖶 - K      | ージ(P)・ セーフティ(S)・ | უ–ル@▼ 🕢 🎽       |  |
| OYASAI.com                                                                                                    |      |                       |             |                                     |            | home             |                  | ~               |  |
|                                                                                                    | RTR- | <b>50 ワイヤ</b><br>結機哭へ | マレス子の<br>尾ろ | 機探査                                 |            |                  |                  |                 |  |
| <u>ネットワーク設定</u><br>SMTP                                                                                                    | 保存   | ノードidx                | 子機数         | センサタイプ                              | 子欉名        | 口一力ル名            |                  |                 |  |
| 時刻設定                                                                                                    |      | 0                     | 1           | RTR-53 Thermometer / Humidity meter | tomato     | tomato           |                  |                 |  |
| セキュリティ                                                                                                    |      |                       | すべて         | のグルーブ保存                             | 。<br>保存して再 | 起動               |                  |                 |  |
|                                                                                                    | 新規探  | 査開始う                  | ドフォルト       |                                     |            |                  |                  |                 |  |
|                                                                                                    |      |                       |             |                                     |            |                  |                  |                 |  |
|                                                                                                    |      | Copyri                | ght(C) OYA  | SAI All rights reserverd.           |            |                  |                  |                 |  |
| Group1のすべての子機が見つかり、なおかつGroup2探査が残って<br>いる場合は、「すべてのグループ保存」をクリックします。<br>この時、クリックする前に<br>「RTR-500設定を保存して再起動」にはチェックを入れないでください。 |      |                       |             |                                     |            |                  |                  |                 |  |
|                                                                                                    |      |                       |             |                                     |            | 😜 ብンター           | ネット              | 🕼 • 🔍 100% • 📑  |  |
|                                                                                                    | Pica | sa 3                  |             |                                     |            | : 🖮 🔫 🗛          | 般 🖉 🖉 < 🗞 🏧 [    | , 🕵 🔊 🗞 👩 15:52 |  |

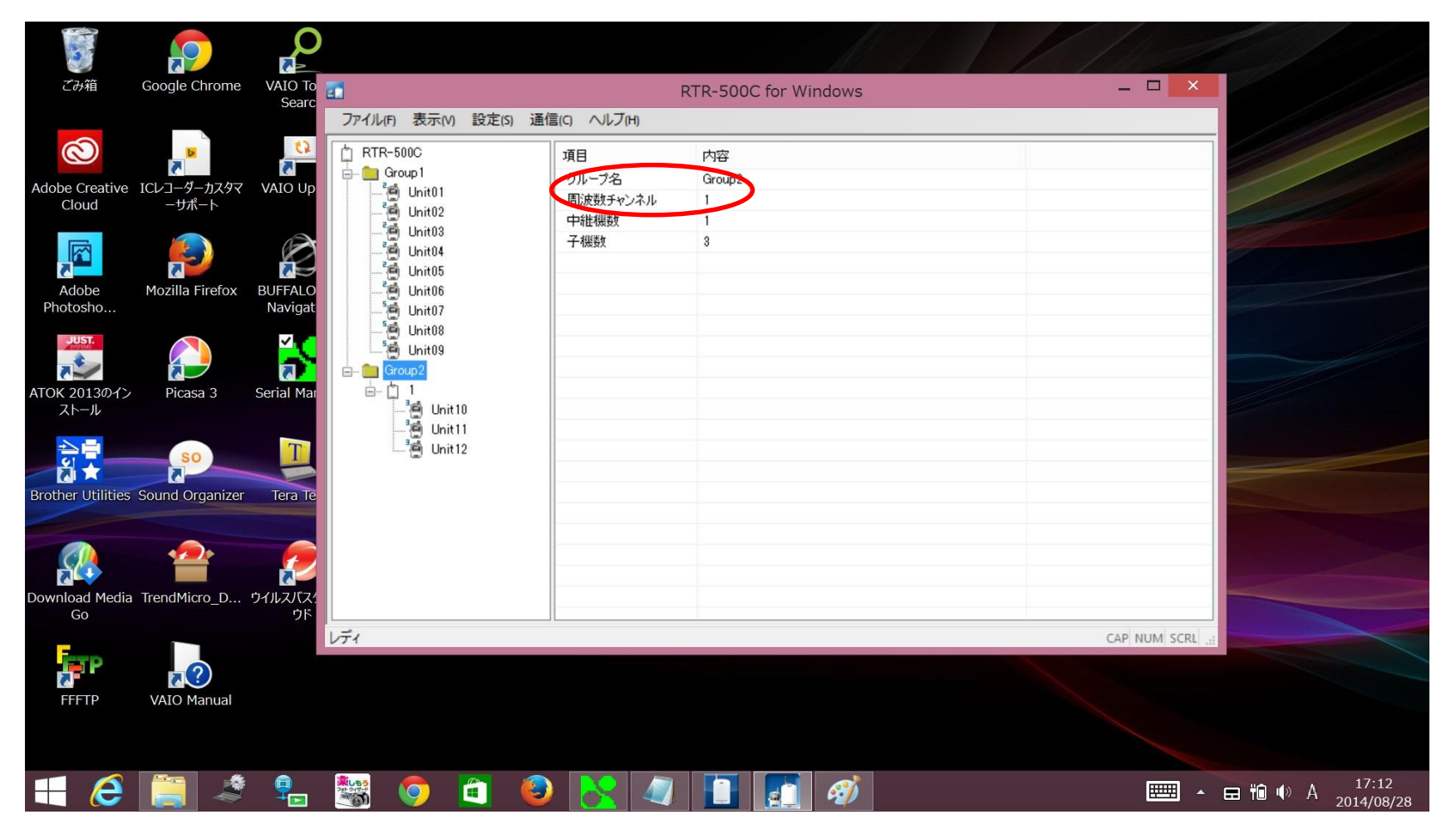

おんどとりを設定するためのRTR-500C for Windows(TandD社製)で Group2の情報を確認します。

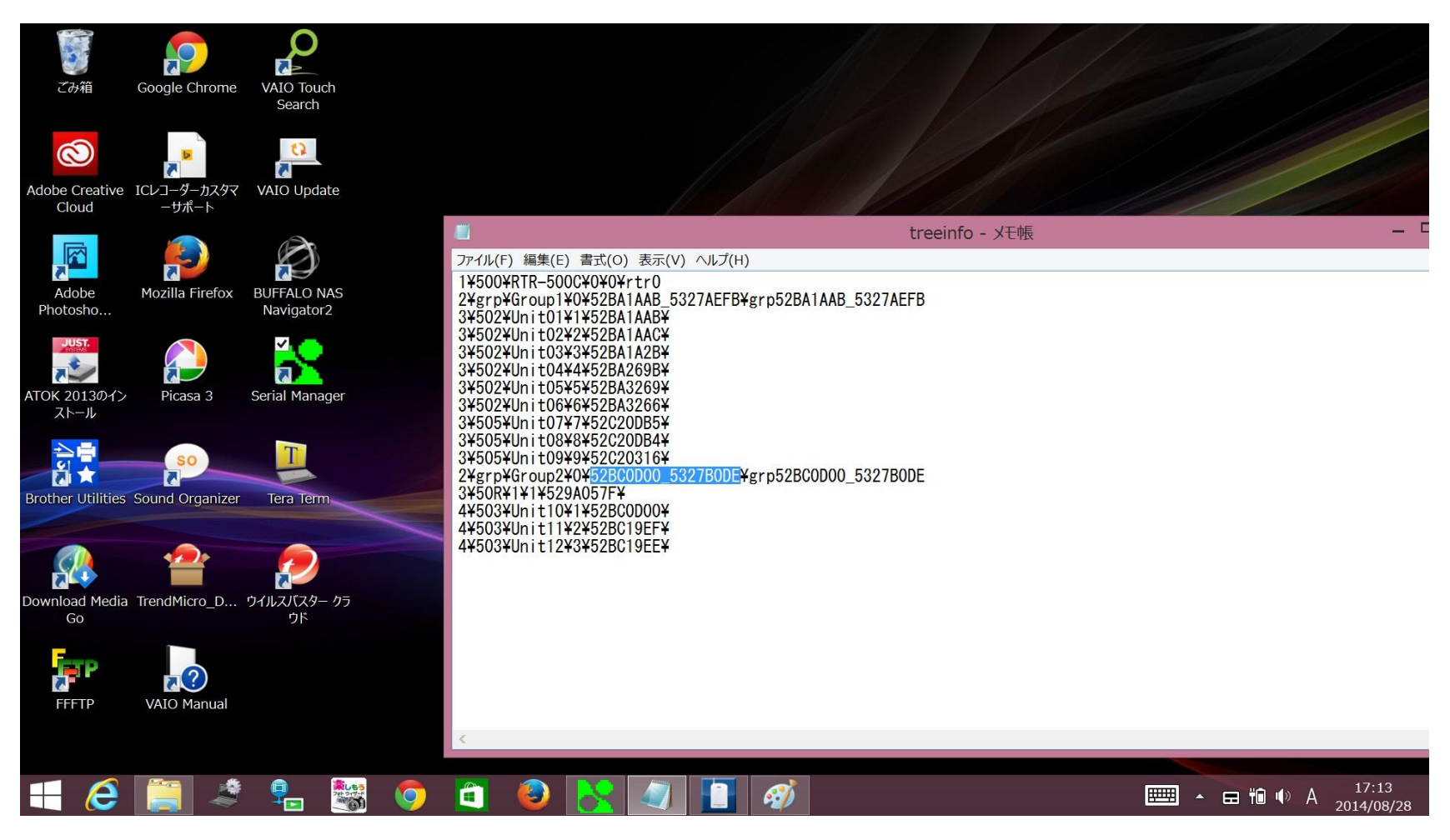

Treeinfoファイルにある、Group2についてのグループidをコピーします。

| <ul> <li>RTR-500 ワイヤレス子機探 ×</li> </ul>                   |                               |                          |                                  | _ 🗇 🗙              |
|----------------------------------------------------------|-------------------------------|--------------------------|----------------------------------|--------------------|
| ← → C 192.168.1.119/rtr500conf.asp                       |                               |                          |                                  | ☆ =                |
| OYASAI.com                                               |                               |                          | トップページ                           | A                  |
| <ul> <li>設定情報</li> <li>接続概器</li> <li>ネットワーク設定</li> </ul> | RTR-500 ワイヤレス-<br><<< 接続機器へ戻る | 子機探査                     | 7                                |                    |
| SMTP<br>時刻設定                                             | 周波鼓番号                         | <b>T</b>                 | _                                |                    |
| メンテナンス                                                   | 子 様数<br>ベースステーション合計           |                          | _                                |                    |
|                                                          | 中維器番号                         | 0 •                      | -                                |                    |
|                                                          | 977U                          | ス子機探査                    |                                  |                    |
| Group2の情報を入<br>ベースステーションな<br>中継器番号は子機フ                   | カして「ワイ<br>合計は、中約<br>が親機に向     | ヤレス子機<br>迷器と親機の<br>かってデー | 探査」をクリックし<br>の合計を入力。<br>タを送る時、最初 | よす。                |
| している中継器の番                                                | 号です。                          |                          |                                  |                    |
| = 2 🚞 🗳 🛼 🖏 💽 🗃                                          | 🙆 😰 🚫                         | <i>🐠</i>                 | [                                | ■ • <b>□</b> 16:39 |
|                                                          |                               |                          |                                  |                    |

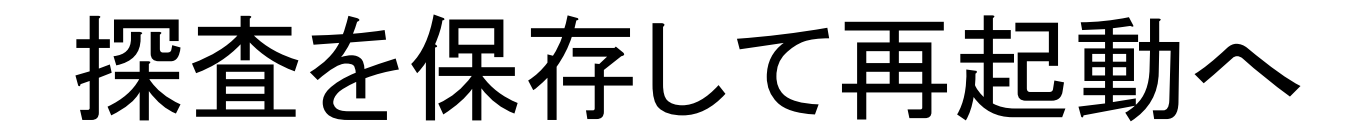

| 🖉 RTR-50 ワイヤレス子様探査 - Windows Internet Explorer                                                                 |                                                                                                    |                                                 |                                                                        |
|----------------------------------------------------------------------------------------------------|----------------------------------------------------------------------------------------------------|-------------------------------------------------|------------------------------------------------------------------------|
|                                                                                                    |                                                                                                    | 💌 🗟 🗲 🗙 🚮 Goo                                   | gle P -                                                                |
| : ファイノレ(E) 編集(E) 表示(V) お気(こ入り(A) ツール(T) ヘルプ(H)                                                                 |                                                                                                    |                                                 |                                                                        |
| ☆ お気に入り                                                                                                    |                                                                                                    | 👌 • 🔊 · 🖻 🖶 • /                                 | ページ(P) ▼ セーフティ(S) ▼ ツール(Q) ▼ (Q) ▼ *********************************** |
| で         OYASAI.com           設定情報         接続概器           ネットワーク設定         SMTP           時刻設定         セキュリティ | <b>RTR-50 ワイヤレス子機探査</b><br>≪ 接続機器へ戻る<br><b>保存 ノーFidx 子機数 センサタイブ</b><br>☑ 0 1 RTR-53 Thermometer / Humidity meter<br>すべてのグルーブ保存 IV RTR-50 設定を<br>新規探査開始 デフオルト画面へ | home<br>子 <b>碟名 ローカル名</b><br>tomato<br>を保存して再起動 |                                                                        |
|                                                                                                    | Conversion (COVACALA II sinchly associated                                                                                                    |                                                 |                                                                        |
|                                                                                                    |                                                                                                    |                                                 |                                                                        |
|                                                                                                    |                                                                                                    | 😜 インタ-                                          | -ネット 🦓 🗸 🔍 100% 🔻 🔐                                                    |
| - 🦺 スタート                                                                                                    | Picasa 3                                                                                                    | ) 🖮 🛃 _                                         | A 般 😂 🖉 🔇 🖏 📶 📮 🅵 ⊑ <sup>3)</sup> 🗞 🛃 1552                             |

すべての子機が見つかった場合、「RTR-500設定を保存して再起動」に チェックを入れてから、「すべてのグループ保存」をクリックします。

### 再起動中

| 🥭 http://192.168.1.79/goform/rtr50conf - Windows Internet Explorer   |                     | _ 7 🗙      |
|----------------------------------------------------------------------|---------------------|------------|
| C C + Itp://192168.1.79/goform/rtr50conf                             | 💌 🗟 😽 🗙 🚼 Google    | <b>P</b> - |
| : ファイル(E) 編集(E) 表示(V) お気に入り(A) ツール(T) ヘルプ(H)                         |                     |            |
| ☆お気に入り 後 http://192.168.1.79/goform/rtr50conf                        |                     | • 🕐 • *    |
| 正常に更新されました。                                                          |                     | ~          |
| 自動的に再起動します。しばらくしてからページを更新してください。 <u>ここ</u> をクリック。                    |                     |            |
|                                                                      |                     |            |
|                                                                      |                     |            |
|                                                                      |                     |            |
|                                                                      |                     |            |
|                                                                      |                     |            |
|                                                                      |                     |            |
|                                                                      |                     |            |
|                                                                      |                     |            |
|                                                                      |                     |            |
|                                                                      |                     |            |
|                                                                      |                     |            |
|                                                                      |                     |            |
|                                                                      |                     |            |
|                                                                      |                     |            |
|                                                                      |                     |            |
|                                                                      |                     |            |
|                                                                      |                     |            |
|                                                                      |                     |            |
|                                                                      |                     | ~          |
| ページが表示されました                                                          | 💊 インターネット 🦓 🔹 🔍     | 100% -     |
| 🛃 スタート 💦 Serial Manager V4.7.00 🖉 http://192.168.1.79/g 🛛 🎦 Picasa 3 | 🖮 🚭 🗛 😫 🏈 🛪 💭 🔩 🕬 🕿 | 🛞 15:52    |

保存ボタンをクリックすると、LANコンバーターは再起動します。

### 子機情報確認

| 🥭 接続機器 - Windows Internet Explorer                                                                          |                                                                                              |                     | - 7 🛛                     |
|----------------------------------------------------------------------------------------------------|----------------------------------------------------------------------------------------------|---------------------|---------------------------|
| S → E http://192.168.1.79/index2.asp                                                                        |                                                                                              | 💌 🗟 😽 🗙 🛃 Google    | • •                       |
| : ファイル(E) 編集(E) 表示(V) お気に入り(A) ツール(I) ヘルブ(H)                                                                |                                                                                              |                     |                           |
| ☆ お気に入り  爰 接続機器                                                                                             |                                                                                              | 🏠 ▾ 🔊 ▾ 🖃 🖶 ▾ ぺージ(P | )・ セーフティ(S)・ ツール(Q)・ 🕡・ 🎽 |
| OYASAI.com           設定情報           投続機器           ネッチブラーク設定           SMTP           時刻設定           セキュリティ | 接続機器 モニタリングモード<br>COM1 センサタイプ 温度計 304/309 ♥<br>COM2 センサタイプ ワイヤレスセンサ RTR-50 ♥<br>RtR-50設定へ >> | トップページ              | <u> </u>                  |
|                                                                                                    | RS 5分ごと ♥<br>インターネット 5分ごと ♥<br>該置場所 (保存)                                                     |                     |                           |
|                                                                                                    | Copyright(C) OYASAI All rights reserverd.                                                    |                     |                           |
|                                                                                                    |                                                                                              |                     | v                         |
| ページが表示されました                                                                                                 |                                                                                              | 😜 TUA-X>F           | 🖓 🗸 🔍 100% 👻 🛒            |
| 🚺 スタート 💦 Serial Manager V4.7.00 🖉 接続機器 - Windows                                                            | Picasa 3                                                                                     | 🖮 💙 _A 般 🗄          | 🗳 < 🗞 🏧 📮 🍕 🕬 🏀 15:52     |

接続機器ページでCOM2センサタイプを確認。RTR-500設定ヘ>>をクリック

### 正常に登録完了

| 🖉 RTR-50 ワイヤレス子襟探査 - Windows Internet Explorer |      |                              |            |                                      |        |             |                   | - 7 🛛          |
|------------------------------------------------|------|------------------------------|------------|--------------------------------------|--------|-------------|-------------------|----------------|
|                                                |      |                              |            |                                      | ~      | 🗟 🗲 🗙 🚼 Goo | ogle              | P -            |
| : ファイル(E) 編集(E) 表示(V) お気に入り(A) ツール(T) ヘルプ(H)   |      |                              |            |                                      |        |             |                   |                |
| 🚖 お気に入り 🌈 RTR-50 ワイヤレス子機探査                     |      |                              |            |                                      | - 🛍    | S - 📑 🖶 -   | ページ(P)・ セーフティ(S)・ | უ−ル©∙ ֎∙ »     |
| OYASAI.com                                     |      |                              |            |                                      |        | hom         | ne                | ~              |
| 設定情報                                           | RTR. | 50 ワイキ                       | 71.7子      |                                      |        |             |                   |                |
| 接続機器                                           | KIK. | - <b>JU ノー Y</b><br>25声485号へ |            | 网体且                                  |        |             |                   |                |
| ネットワーク設定                                       |      | te (Chall)                   |            |                                      |        |             |                   |                |
| SMTP                                           | 保存   |                              | 子機動        | ヤンサタイプ                               | 子機名    | ローカル名       | 1                 |                |
| - 時刻設定                                         |      |                              | 1          | DTD 52 Thermometer / Liumidity meter | tomoto | tamata      |                   |                |
| セキュリティ                                         |      |                              | 1          | KTK-55 Memometer / Humidity meter    | tomato | tomato      | -                 |                |
|                                                |      |                              | すべて        | のグルーブ保存 🛛 RTR-50 設定を                 | 保存して再  | 起動          |                   |                |
|                                                |      |                              |            |                                      |        |             |                   |                |
|                                                |      |                              |            |                                      |        |             |                   |                |
|                                                |      |                              |            |                                      |        |             |                   |                |
|                                                |      | Соругі                       | ght(C) OYA | SAI All rights reserverd.            |        |             |                   |                |
|                                                |      |                              |            |                                      |        |             |                   |                |
|                                                |      |                              |            |                                      |        |             |                   |                |
|                                                |      |                              |            |                                      |        |             |                   |                |
|                                                |      |                              |            |                                      |        |             |                   |                |
|                                                |      |                              |            |                                      |        |             |                   |                |
|                                                |      |                              |            |                                      |        |             |                   |                |
|                                                |      |                              |            |                                      |        |             |                   |                |
|                                                |      |                              |            |                                      |        |             |                   |                |
|                                                |      |                              |            |                                      |        |             |                   |                |
|                                                |      |                              |            |                                      |        |             |                   |                |
|                                                |      |                              |            |                                      |        | 429         | マーネット             | 🔨 🗸 🔍 100% 🔻 💡 |
|                                                | Pic- | asa 3                        |            |                                      |        | ) in 🛃      | _A 般 😂 🖉 < 🛪 📶 🖵  | 🔥 🔜 🗞 💽 15:53  |

すべての子機が登録されていたら、homeをクリックします。

# homeでCOM2表示を選択

| 🤗 Serial Server SE5302 - Windows Internet Explorer   |                                                                |                                        | ×        |
|------------------------------------------------------|----------------------------------------------------------------|----------------------------------------|----------|
|                                                      |                                                                | 💌 🗟 🐓 🗙 🔮 Google                       | <b>-</b> |
| : ファイル(E) 編集(E) 表示(V) お気に入り(A) ツール(T) ヘルブ(H)         |                                                                |                                        |          |
| 🚖 お気に入り 🌈 Serial Server SE5302                       |                                                                | 💁 • 🔊 · 🗆 🖶 • ページ® • セーフティタ • ツール@ • 🕢 | »        |
| (O) OVASAL                                           |                                                                | 2011/09/26 15:53:21                    | ^        |
| OTASAL.com                                           |                                                                |                                        | -        |
|                                                      | 間端: 177 ▼ 開始: 2011/09/28; 15;52 4X17<br>祭湯時間: 55里根蔵: 04.0 02:0 |                                        |          |
|                                                      |                                                                |                                        |          |
|                                                      | 时間 分 com2                                                      |                                        |          |
|                                                      | -                                                              |                                        |          |
|                                                      |                                                                |                                        |          |
|                                                      |                                                                |                                        |          |
|                                                      |                                                                |                                        |          |
|                                                      |                                                                |                                        |          |
|                                                      |                                                                |                                        |          |
|                                                      | T3                                                             |                                        |          |
|                                                      |                                                                |                                        |          |
|                                                      | -                                                              |                                        |          |
|                                                      |                                                                |                                        |          |
|                                                      | Copyright(C) OYASAI All rights reserverd.                      |                                        |          |
|                                                      |                                                                |                                        |          |
|                                                      |                                                                |                                        |          |
|                                                      |                                                                |                                        | ~        |
| ページが表示されました                                          |                                                                | 🌍 インターネット 🤹 🗣 100%                     | •        |
| 「アスタート」 SerialManager V4.7.00 「 Serial Server SE5302 | Picasa 3                                                       | : 🖮 💙 A般 😫 🖉 🔿 彩🏧 💻 🔩 🔊 🌚 🛛            | 5:53     |

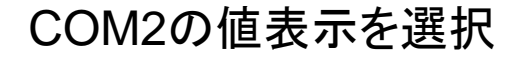

# データの表示(温湿度計)

| 🖉 Serial Server SE5302 - Windows Internet Explorer |                      |                                        |                                 |                       |
|----------------------------------------------------|----------------------|----------------------------------------|---------------------------------|-----------------------|
|                                                    |                      |                                        | 💌 🐼 😽 🗙 🚼 Google                | P -                   |
| : ファイル(E) 編集(E) 表示(V) お気に入り(A) ツール(T) ヘルプ(H)       |                      |                                        |                                 |                       |
| 🚖 お気に入り 🌈 Serial Server SE5302                     |                      |                                        | 🏠 • 🔊 - 🗆 🖶 • ページ®・ セー          | フティ᠖▼ ツール©▼ ֎▼ ᠉      |
| OYASAL.com                                         |                      |                                        |                                 | 2011/09/26 15:59:14 A |
|                                                    | 間隔:1分 🔽              | 開始: 2011/09/28; 15;52 取得               |                                 |                       |
|                                                    | 経過時間:                | 設置場所: D1: ● D2: ●                      |                                 |                       |
|                                                    | <b>00:05</b><br>時間 分 | com2        tomato     (保存)            |                                 |                       |
|                                                    | T1                   | <b>26.7</b> ₀                          |                                 |                       |
|                                                    |                      |                                        |                                 |                       |
|                                                    | T2                   | 40%RH                                  |                                 |                       |
|                                                    | ТЗ                   | 100%                                   |                                 |                       |
|                                                    | T4                   | <b>51</b> <sub>%</sub>                 |                                 |                       |
|                                                    | Cor                  | yright(C) OYASAI All rights reserverd. |                                 |                       |
|                                                    |                      |                                        |                                 |                       |
|                                                    |                      |                                        |                                 |                       |
| ページが表示されました                                        |                      |                                        | 😜 ተンターネット                       | 🖓 🕶 🔍 100% 🔻 💡        |
| フィート Serial Manager V4.7.00 🌈 Serial Server SE53   | )2 🔁 Picasa 3        | 🙆 אלא 👩 Micr                           | rosoft PowerPoint 💼 📢 🗛 般 😂 🧉 < | 🛞 🏧 💭 🏨 🔊 🗞 🛃 15:59   |

5分後にデータ表示。T3は電池残量、T4は子機の電波強度 画面はRTR-503を子機として利用している場合の例